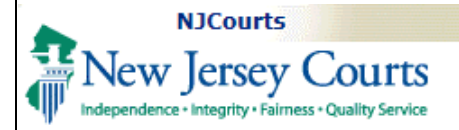

## **Printing PDF Files from Google Chrome**

When users open a PDF document in Chrome, by default it opens in Chrome's own PDF Viewer plug in (built-in PDF viewer plug in) instead of the regular PDF viewer. On one hand, it allows users to view PDF documents right from browser without needing to install any other PDF reader but on the other hand, the PDF Viewer is not super intuitive to download and print.

| Users can perform the                                                                                                    | CASE JACKET User:                                                                                                    |           |  |  |  |
|----------------------------------------------------------------------------------------------------|----------------------------------------------------------------------------------------------------|-----------|--|--|--|
| following steps to print PDFs                                                                                                    | Docket Number: SWC F 000200 - 17                                                                                                    |           |  |  |  |
| directly from Google Chrome:                                                                                                    |                                                                                                    |           |  |  |  |
| , 3                                                                                                    | Const Constitute Dans Finitum Into Vo Dily 105 Lat 10                                                                                                    |           |  |  |  |
| <ol> <li>When you click on the<br/>paperclip icon in the<br/>eCourts Case Jacket, the<br/>file is opened in a new<br/>Chrome tab in the Chrome<br/>PDF Viewer.</li> </ol> | Case Caption: Door Fixture Inc Vs Bik 105 Lot 10<br>Court: General Equity-Foreclosure Venue: Atlantic Case Initiation Date: 06/06/2017<br>Case Type: In Rem Tax Foreclosure Case Status: Active<br>Case Track: Judge:<br>Plaintiffs (2) Properties (1) |           |  |  |  |
|                                                                                                    | Case Actions                                                                                                    |           |  |  |  |
|                                                                                                    | Filed Date Filings \$ Docket Text \$ Transaction ID \$ Entry Date                                                                                                    | te 🔶      |  |  |  |
|                                                                                                    | 6/6/2017 Or Complaint submitted by CHC20172858 6/6/2017                                                                                                    |           |  |  |  |
| 2. You may need to move                                                                                                    |                                                                                                    |           |  |  |  |
| your mouse to view the                                                                                                    | eCourts Civil Case Jacket x getCivilCaseDocument x                                                                                                    | 805       |  |  |  |
| Print, Download and other                                                                                                    | e bttps://njcourts-qa.courts.judiciary.state.nj.us/CIVILCaseJacketJAXRSWeb/jaxrs/caseJacketCivilCases/getCivilCaseDocument?pid=93%203%20ICM4%20DB2T17%20EC_CIVIL_EFILINGS59%2026%                                                                      | 20A1001 🛧 |  |  |  |
| icons in the <b>PDF Viewer</b> .                                                                                                    | Imported From IE (1)                                                                                                    |           |  |  |  |
|                                                                                                    | 1/1 0                                                                                                    | ± ē       |  |  |  |
|                                                                                                    | QA SWC-F-000201-17 06/07/2017 10:42:17 AM Pg 1 of 1 Trans ID:                                                                                                    |           |  |  |  |
|                                                                                                    | Foreclosure Case Information Statement                                                                                                    |           |  |  |  |
| Case Details: ATLANTIC   General Equity Docket # 000201-17                                                                                                    |                                                                                                    |           |  |  |  |
|                                                                                                    | Case Caption:       MY PHONE DESK VS BLK 105 LOT 10       Case Type: IN REM TAX FORECLOSURE         Case Initiation date:       06/07/2017       Document Type: Complaint                                                                              |           |  |  |  |

| 3. Click on <b>Print</b> 🙃 icon    | Print<br>Total: 1 sheet of paper         | QA_SWC-F-000201-17_06/07/2017 10:42:17 AM_Pg 1 of 1 Trans ID:                   |  |
|------------------------------------|------------------------------------------|---------------------------------------------------------------------------------|--|
| to open Print Preview              | Print C                                  |                                                                                 |  |
| window as shown here.              | التابين (\\TTN08AOCSTOR                  |                                                                                 |  |
|                                    | Destination HP 4350 - Located N          | Earoplasura Casa Information Statement                                          |  |
|                                    | Pages All                                | Foreclosure Case information Statement                                          |  |
|                                    | e.g. 1-5, 8, 11-13                       | Case Details: ATLANTIC   General Equity Docket # 000201-17                      |  |
|                                    | Copies 1                                 | Case Caption: MY PHONE DESK VS BLK 105 LOT 10 Case Type: IN REM TAX FORECLOSURE |  |
|                                    | Options 🕑 Fit to page                    | Case Initiation date: 06/07/2017 Document Type: Complaint                       |  |
|                                    | <ul> <li>More settings</li> </ul>        | Plaintiff(s) (1)                                                                |  |
|                                    | Print using system dialog (Ctrl+Shift+P) | Name: My Phone desk Party Type: Business                                        |  |
|                                    |                                          | Address Line 1: 12 Kathy St Corporation Type: LLC                               |  |
|                                    |                                          | City: Trenton State: NJ Zip: 08585 Phone:                                       |  |
|                                    |                                          | Attorney Name: Email Address:                                                   |  |
|                                    |                                          |                                                                                 |  |
|                                    |                                          | Property(s) (1)                                                                 |  |
|                                    |                                          | Property Address: 23 Matthew Ave County: BERGEN                                 |  |
| 4. Click on <b>Drint</b> button to | Deint                                    |                                                                                 |  |
| 4. Click on <b>Print</b> button to | Total: 1 sheet of paper 4                | QA SWC-F-000201-17 06/07/2017 10:42:17 AM Pg 1 of 1 Trans ID:                   |  |
| your printer.                      | Print Cancel                             |                                                                                 |  |
|                                    |                                          |                                                                                 |  |
|                                    | Destination HP 4350 - Located Near P     | Example some Open a lafe mustice. Otate must                                    |  |
|                                    | chongen                                  | Foreclosure Case Information Statement                                          |  |
|                                    | Pages  All                               | Case Details: ATLANTIC   General Equity Decket # 000201 17                      |  |
|                                    | 0 29, 1-3, 6, 11-15                      | Case Details. ATLANTIC   General Equity Docket # 000201-17                      |  |
|                                    | Copies 1                                 | Case Caption: MY PHONE DESK VS BLK 105 LOT 10 Case Type: IN REM TAX FORECLOSURE |  |
|                                    | Uptions I Fit to page                    | Case initiation date. 00/07/2017 Document Type: Complaint                       |  |
|                                    | More settings                            | Plaintiff(s) (1)                                                                |  |
|                                    | Print using system dialog (Ctrl+Shift+P) | Name: My Phone desk         Party Type: Business                                |  |
|                                    |                                          | Address Line 1: 12 Kathy St         Corporation Type: LLC                       |  |

| <ol> <li>Alternatively, you can click<br/>on "Print using system<br/>dialog" to print using your<br/>regular print feature.</li> </ol> | Print<br>Total: 1 sheet of paper<br>Print Cancel<br>Destination UTTN08AOCSTOR1\AO<br>Destination HP 4350 - Located Near P<br>Change<br>Pages All<br>e.g. 1-5, 8, 11-13<br>Copies 1                     | QA SWC-F-000201-17 06<br>Foreclosure<br>Case Details: ATLANTIC   General<br>Case Cantion: MY PHONE DESK                                                                                                    | Case Information Statement                                                                                                    |
|----------------------------------------------------------------------------------------------------|----------------------------------------------------------------------------------------------------|----------------------------------------------------------------------------------------------------|----------------------------------------------------------------------------------------------------|
|                                                                                                    | Options Fit to page                                                                                                    | Case Initiation date: 06/07/2017                                                                                                    | Document Type: Complaint                                                                                                    |
|                                                                                                    | Print using system dialog (Ctrl+Shift+P)                                                                                                    | Name: My Phone desk<br>Address Line 1: 12 Kathy St                                                                                                    | Party Type: Business<br>Corporation Type: LLC                                                                                                    |
|                                                                                                    | General Select Printer Select Printer Select Printer Select Printer Select Printer Select Printer Status: Ready Location: Comment: HP 4350 - Located N Page Range C Al Selection C Current Page Pages: | Image: Selforment in the selforment in the selforment | XRSWeb/jaxrs/caseJacketCivilCases/getCivilCaseDocument?pid=93%203%20<br>11-17 06/07/2017 10:42:17 AM Pg 1 of 1 Trans ID:<br>Desure Case Information Statement<br>I General Equity Docket # 000201-17<br>INE DESK VS BLK 105 LOT 10 Case Type: IN REM TAX FORECLOSURE<br>Document Type: Complaint<br>(1)<br>Marty Type: Business<br>Corporation Type: LLC<br>State: NJ Zip: 08585 Phone:<br>Email Address: |

|                                      | Home Tools CivilCaseJacket.pdf ×                               |                                                            |  |  |  |  |
|--------------------------------------|----------------------------------------------------------------|------------------------------------------------------------|--|--|--|--|
| Also, note that the stamps used      |                                                                |                                                            |  |  |  |  |
| when the document is printed.        |                                                                |                                                            |  |  |  |  |
| To work around this issue, select    | QA 5VVC-F-000201-17 06/07/2017 10.42.17 AM Pg 1 01 1 Trans ID. |                                                            |  |  |  |  |
| Document and Stamps under            | Print X                                                        |                                                            |  |  |  |  |
| Comments & Forms dropdown            |                                                                | Printer:                                                   |  |  |  |  |
| for the stamps to appear in your     |                                                                | Copies: 1 Print in grayscale (black and white)             |  |  |  |  |
| print copy. Once you select          |                                                                | Save ink/toner ①                                           |  |  |  |  |
| time you print, the PDF print        | Foreclosure                                                    | Pages to Print Comments & Forms C All Document and Markups |  |  |  |  |
| dialog box is going to remember      |                                                                | C Current page                                             |  |  |  |  |
| your selection and by default, it is | Case Details: ATLANTIC   General F                             | C Pages 1 Document and Markups Document and Stamps         |  |  |  |  |
| going to show this value selected.   |                                                                | Page Sizing & Handling () 8.5 x11 Inches                   |  |  |  |  |
|                                      | Case Caption: MY PHONE DESK V                                  | Size Poster Multiple Booklet                               |  |  |  |  |
|                                      | Case Initiation date: 06/07/2017                               | Forecosure Case Information Ristement     Fit              |  |  |  |  |
|                                      | >                                                              | C Actual size                                              |  |  |  |  |
|                                      | Plaintiff(s)                                                   | C Shrink oversized pages                                   |  |  |  |  |
|                                      |                                                                | Clasterin scale: 100 // // // // // // // // // // // // / |  |  |  |  |
|                                      | Name: My Phone desk                                            |                                                            |  |  |  |  |
|                                      | Address Line 1: 12 Kathy St                                    | Orientation:<br>© Auto potrait/landscape                   |  |  |  |  |
|                                      | Address Line 2:                                                | C Portrait                                                 |  |  |  |  |
|                                      | City: Trenton                                                  | Landscape                                                  |  |  |  |  |
|                                      | Atterney Neme                                                  |                                                            |  |  |  |  |
|                                      | Attorney Name:                                                 | Page 1 of 1                                                |  |  |  |  |
|                                      |                                                                | Page Setup                                                 |  |  |  |  |
|                                      |                                                                |                                                            |  |  |  |  |
|                                      |                                                                |                                                            |  |  |  |  |
|                                      |                                                                |                                                            |  |  |  |  |